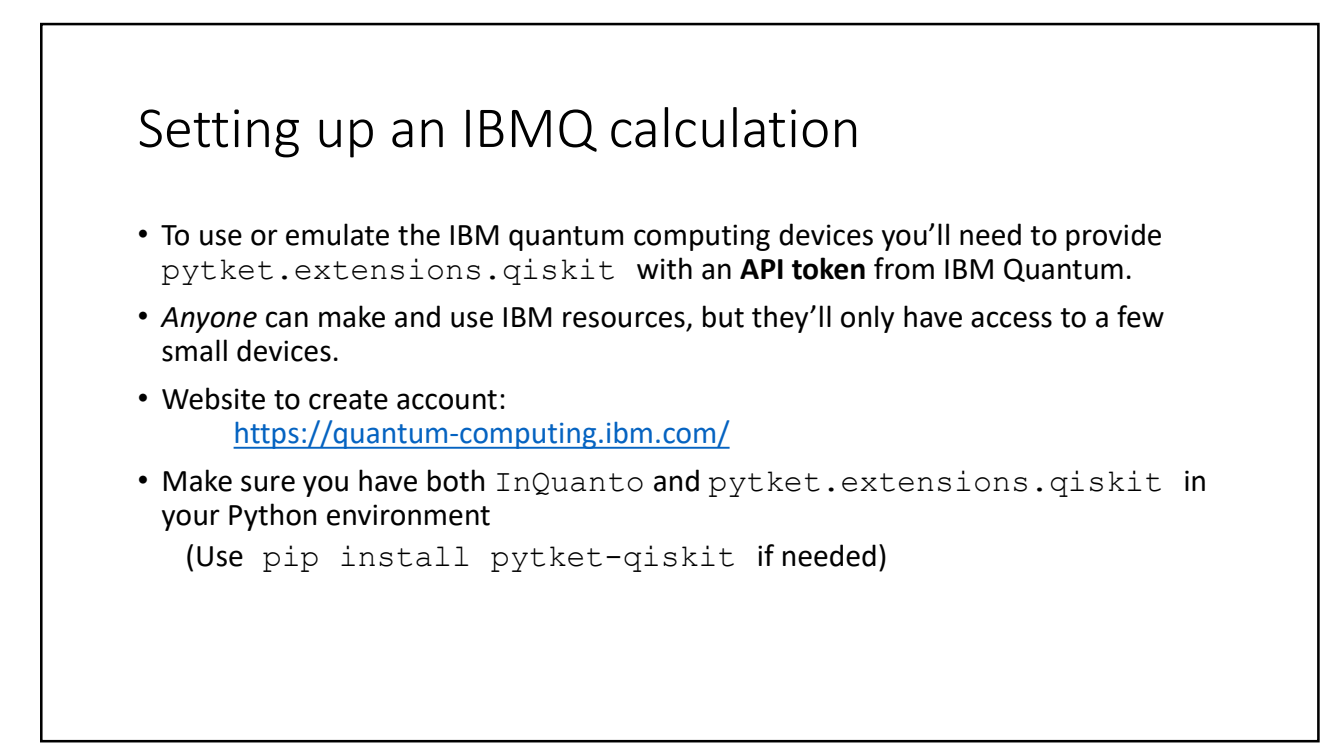

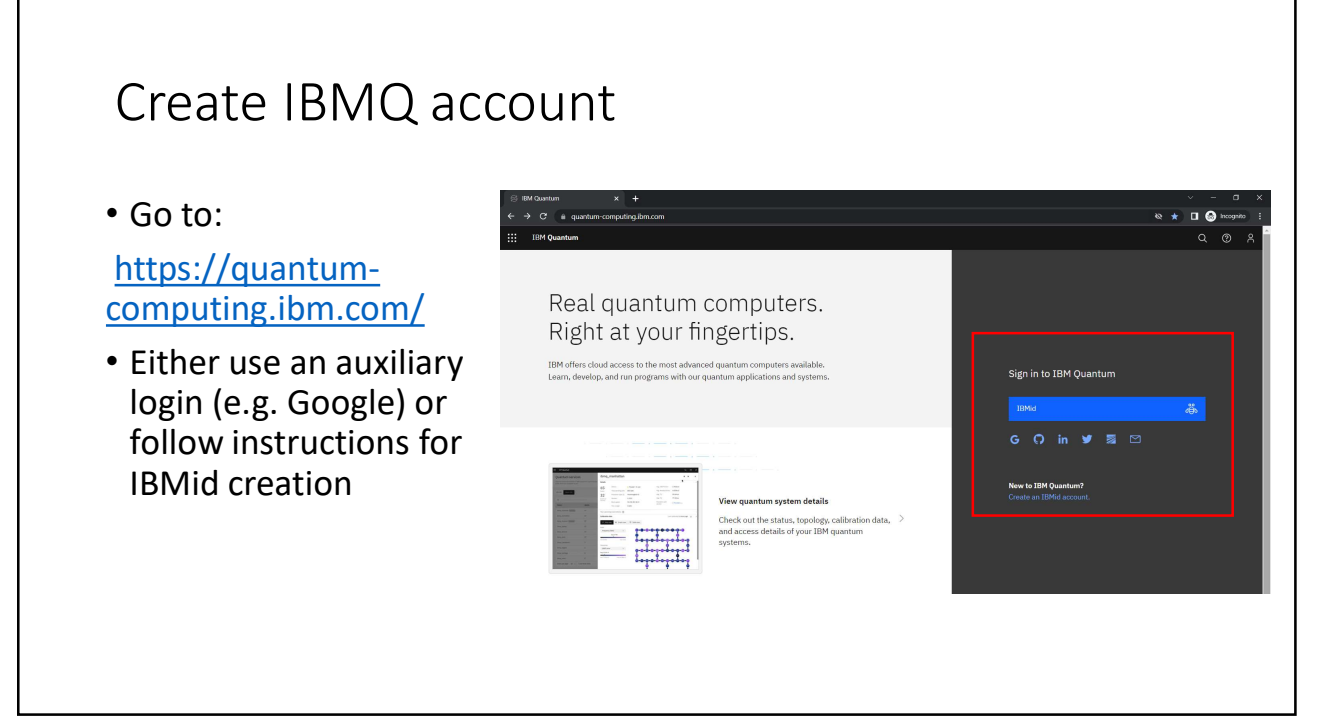

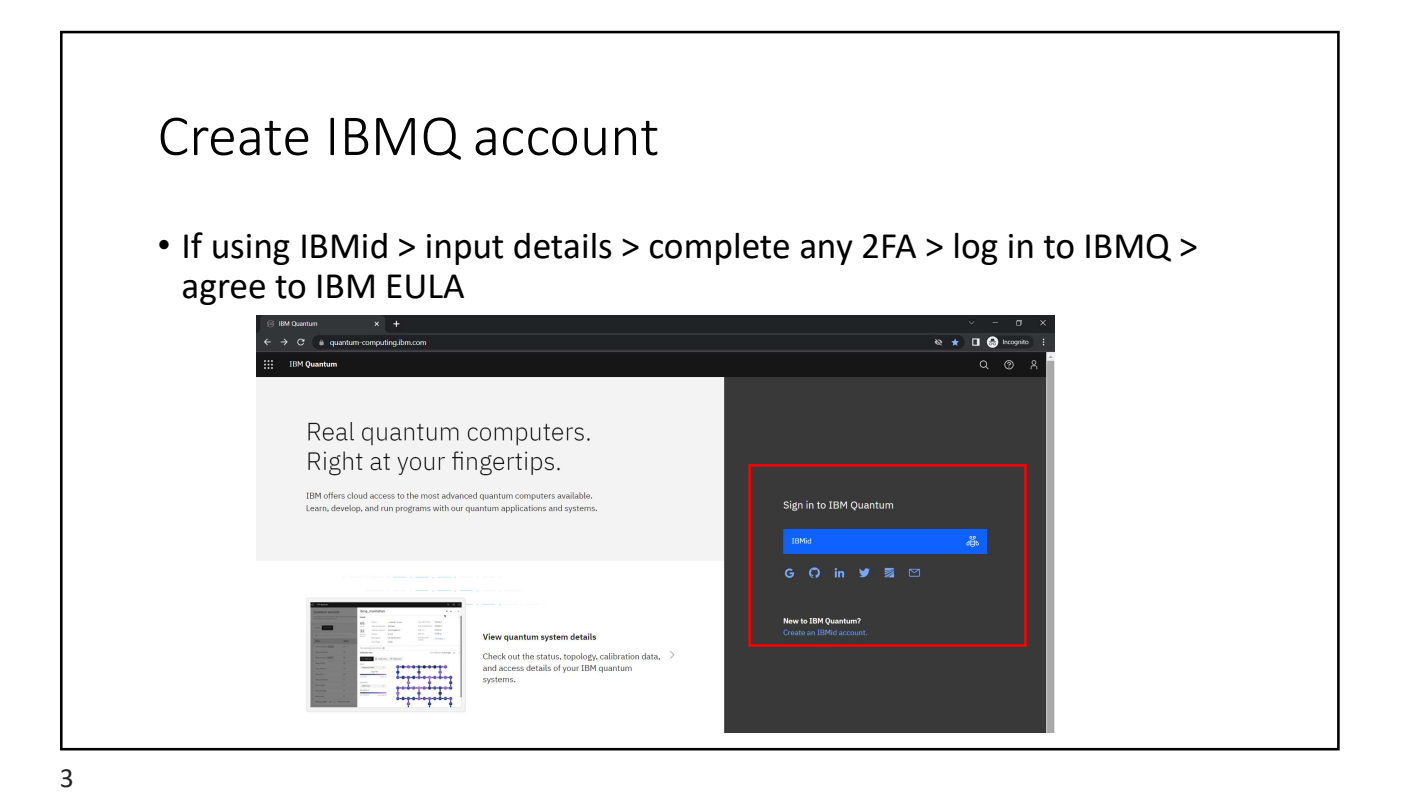

Get API token Welcome, • On logging in to https://quantum-• [ψ<sub>2</sub>] computing.ibm.com/ Your API token IBM Quantum C IBM Quantum Lab you should be presented with a home screen: View all Recent jobs Optimize circuit execution with Qiskit Runtime programs 12 te one by running a circuit or note re of your IBM Quantum Systems S Runtime programs Run on circuits & programs via IBM Quantum systems 7 5 0 Your Your Reservabl systems simulators systems

![](_page_2_Figure_1.jpeg)

![](_page_2_Figure_2.jpeg)

## Choosing a quantum device • When on the device Services page, the list can be filtered to show only devices available to you. 11 Online Falcon r5.11L Online Ealcon rdl Online Ealron r41 32 2.8K 5 32 2.3K 5 32 G 5 Online Falcon r4T Online Falcon r4T Online Falcon r4T 5 16 2.5K 5 8 2.7K 16 2.5K G 5 or type Canary r1.2 1 1

![](_page_3_Figure_3.jpeg)

![](_page_4_Figure_1.jpeg)

![](_page_4_Picture_3.jpeg)

## Setting up the pytket-qiskit backend In the previous example we have set up an <u>emulation</u> of shots on the 5 qubit IBMQ Manila machine using the 'free' queue. To run on actual hardware, just change IBMQEmulatorBackend to IBMQBackend Please be considerate when queueing jobs and avoid the free queue if possible. When submitting hardware experiments, you will need to keep the python kernel running until results have been returned and processed.